Office of Finance and Operations Office of Security, Facilities, and Logistics, Services Transportation Services Branch

# TRANSIT BENEFIT APPLICATION GUIDE

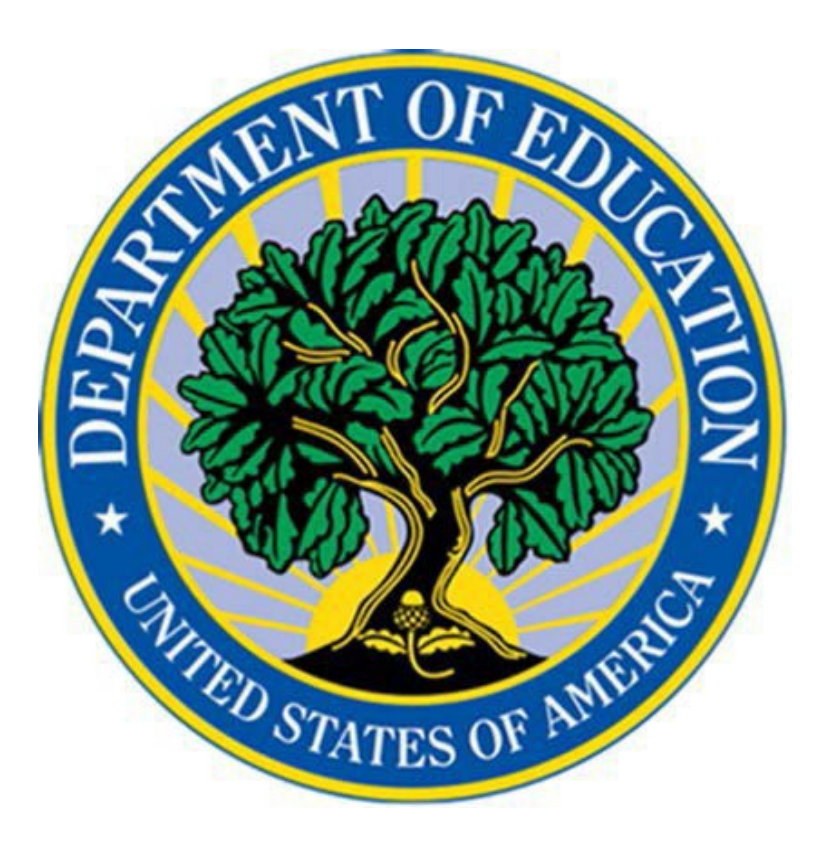

Last Updated: August 2024

# **Table of Contents**

| 1   | INTRODUCTION                                      | 3  |
|-----|---------------------------------------------------|----|
| 1.1 | PURPOSE                                           | 3  |
| 1.2 | BACKGROUND                                        | 3  |
| 1.3 | PAYMENT OPTIONS                                   | 3  |
| 2   | APPLICATION PROCESS                               | 4  |
| 2.1 | COMPLETE INTEGRITY AWARENESS TRAINING             | 4  |
| 2.2 | REGISTER IN TRANSERVE WEBSITE                     | 7  |
| 2.3 | CHANGE PASSWORD                                   | 10 |
| 2.4 | COMPLETE AND SUBMIT ONLINE APPLICATION            | 12 |
| 3   | WITHDRAWAL PROCESS                                | 19 |
| 3.1 | WITHDRAW FROM THE PROGRAM                         | 19 |
| 4   | TRANServe CREDIT CARD                             | 22 |
| 4.1 | TRANServe CREDIT CARD ACTIVATION                  | 22 |
| 5   | APPLICATION PROCESS                               | 23 |
| 5.1 | APPLICATION PROCESS FLOWCHART                     | 23 |
| 6   | EXECUTIVE OFFICERS LIST (APPROVING OFFICIAL LIST) | 25 |

# **1** INTRODUCTION

#### 1.1 <u>PURPOSE</u>

The purpose of this document is to guide the user on applying for the Department of Education's Transit subsidy program. The Transit Benefit application process consists of four steps:

- 1) Completion of the Integrity Awareness Training via the FedTalent System,
- 2) Register and apply to online TRANServe website, and
- 3) Complete and submit application via online TRANServe website.
- 4) Secure and register your SMARTrip card or TRANServe Credit Card

#### 1.2 BACKGROUND

The Department of Education offers a monthly allotment of up to three hundred and fifteen dollars (\$315) to assist employees with home-to-work commuting costs.

## 1.3 PAYMENT OPTIONS

There are two payment options:

\*TRANServe benefits cannot be used for SMARTrip card (Metro) or Parking.

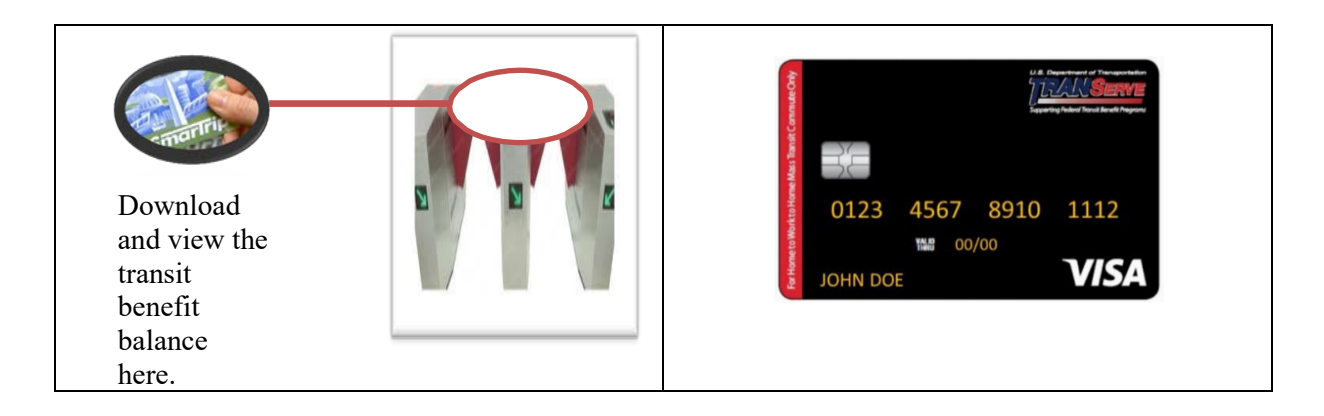

| SMADTrip Cond (DC Matuonalitar Area)                                                                                                    | TDANSome Credit Coud (Nationwide)                                                                                                    |
|----------------------------------------------------------------------------------------------------|----------------------------------------------------------------------------------------------------|
| SMAKI rip Card (DC Metropolitan Area)                                                                                                    | I KAINSERVE Credit Card (Inationwide)                                                                                                    |
| <ul> <li>A SmarTrip purchased online or<br/>through the SmarTrip app is<br/>automatically registered.</li> <li>If the SmarTrip app were used to<br/>transfer a registered SmarTrip to<br/>Apple Wallet or Google Pay, the card<br/>would automatically be registered.</li> <li>A SmarTrip purchased at a Fare<br/>Vending Machine, commuter store, or<br/>retail outlet can be registered</li> </ul> | <ul> <li>7-10 business days to receive.</li> <li>Accepted Nationwide by transit authorities.</li> <li>Online payment options IMPORTANT: The card is allocated funds on the 10<sup>th</sup> of every month. Example: Funds added on January 10 are for February.</li> <li>NOTE: Any remaining balance is credited to the agency on the 9<sup>th</sup> of every month.</li> </ul> |
| <ul> <li><u>online</u> or <u>through the SmarTrip app</u>.</li> <li><u>Create a free SmarTrip account</u><br/><u>online</u> or <u>using the SmarTrip app</u> for<br/>access to card management and<br/>secure fare purchases.</li> </ul>                                                                                                    |                                                                                                    |
| • 10 business days to receive benefits (auto-load via metro gate turnstile)                                                                                                    |                                                                                                    |
| • Benefits auto-load on the first of<br>the month (smart benefits balance<br>viewed ONLY via metro gate<br>turnstile display panel)                                                                                                    |                                                                                                    |
| • Separates personal and transit benefits funds.                                                                                                    |                                                                                                    |

# **2** APPLICATION PROCESS

#### 2.1 INTEGRITY AWARENESS TRAINING

Complete the Transit Benefit Integrity Awareness Training via FedTalent.

**NOTE: INTERNS ONLY** need to obtain the PowerPoint version of the Integrity Awareness Training by clicking this link – <u>Transit Integrity Awareness Training</u> - and open the file located under the Helpful Links section.

EDUCATION EMPLOYEES: Click FedTalent and sign in with your ED-assigned username.

#### Welcome to the FedTalent System

The FedTalent System is the Department of Education's system used to track and manage the training requirements of federal employees.

FedTalent supports both mandatory training activities and individual development. Some of the key features of the learning module include the following:

- supports completion of mandatory online courses;
- allows access to thousands of online SkillSoft courses, books, and videos that cover a wide range of topics such as information technology, Microsoft office products, personal communications, leadership, and management development;
- provides the ability to register for locally provided instructor led training courses.

Please explore FedTalent and leverage the many developmental opportunities that it affords.

#### **Accessing FedTalent**

Login

**Accessing Percipio** 

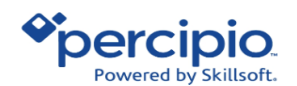

From the Home screen

- Hover the cursor over "Find Learning" and click "Courses."

| Fed   | Talent<br>Powered by IBC |                |         |                   |      |
|-------|--------------------------|----------------|---------|-------------------|------|
| *     | My Learning              | Find Learning  | Reports | External Requests | Help |
|       | (                        | Courses        |         |                   |      |
|       |                          | Programs       |         |                   |      |
| LATES | T NEWS                   | Certifications |         |                   |      |
|       | I NEWS                   | Calendar       |         | ourses            |      |

Courses window screen

- Enter "Transit Benefit Integrity Awareness Training" in the "Search by" box and click "Search"

| Tbe       | alent                        |                |          |              |                       |  |   |
|-----------|------------------------------|----------------|----------|--------------|-----------------------|--|---|
| *         | wered by IBC<br>My Learning  | Find Learning  | Reports  | External Req | uests Help            |  |   |
| Courses   | Programs                     | Certifications | Calendar |              |                       |  |   |
| Home /    | Courses / Sea                | rch            |          |              |                       |  |   |
| Searc     | ch Cour<br><sub>rch by</sub> | ses: 447       | 8 reco   | rds sho      | own                   |  |   |
| ctive (A) | ) or Inactive (I)            | Status 👩       |          | any value 🗸  |                       |  |   |
|           |                              |                |          | Search       | Clear                 |  |   |
| how mor   | e                            |                |          |              |                       |  |   |
| Filte     |                              |                |          | Search       | - Anna dia Anata mula |  | _ |

To open the "Course Summary"

- Click the **i** icon to open the "Course Summary"
- Click "Launch Course" to access the training
- Complete the training

| Type €<br>□ Blended (0)                | Course   |                                                        | Contact                 |                                                                     |                                                                                                    |                                                                                   | Active (A) or<br>Inactive (I)                                |                                                                 |
|----------------------------------------|----------|--------------------------------------------------------|-------------------------|---------------------------------------------------------------------|----------------------------------------------------------------------------------------------------|-----------------------------------------------------------------------------------|--------------------------------------------------------------|-----------------------------------------------------------------|
| E-learning (1)                         | Туре     | Course Name                                            | Hours                   | Provider                                                            | Course ID Number                                                                                        | Course Shortname                                                                  | Status                                                       | Audience Visibility                                             |
| Seminar (0)                            |          | → <sup>①</sup> Transit Benefits<br>Integrity Awareness | 1                       | Office of<br>Management                                             | ED_OM_TRANSITBENEFITS                                                                                   | Transit Benefits<br>Integrity Awareness                                           | A                                                            | Enrolled users and members of the                               |
| Course Category 🚯                      |          | Training                                               |                         |                                                                     |                                                                                                    | Training                                                                          |                                                              | selected audiences                                              |
| is any value 🗸                         | Course s | ummary                                                 | Trans                   | it Benefits Integrity                                               | Awareness Training                                                                                      |                                                                                   |                                                              |                                                                 |
| Please select a category               |          |                                                        | The D<br>benef<br>addre | epartments Transit<br>it requirements. The<br>ss ramifications of r | Benefits Integrity Awareness Tr<br>e training also emphasizes inter<br>non-compliance, provide real-lit | aining is designed to an<br>nal controls that are in p<br>fe scenarios to enhance | d will provide clar<br>place to minimize<br>employee undersi | ification of transit<br>fraud and abuse,<br>tanding and educate |
| Provider 🚯                             |          |                                                        | partic                  | ipants of their roles                                               | and responsibilities.                                                                                   |                                                                                   |                                                              |                                                                 |
| any value                              |          |                                                        |                         |                                                                     |                                                                                                    |                                                                                   |                                                              |                                                                 |
|                                        |          |                                                        | key w<br>transi         | ords:<br>t recertification                                          |                                                                                                    |                                                                                   |                                                              |                                                                 |
| Tags 🐧                                 |          |                                                        | Hasht                   | ag: #TransInt                                                       |                                                                                                    |                                                                                   |                                                              |                                                                 |
| contracting (0) defined it systems (0) | Status   |                                                        | You a                   | re currently enrolled                                               | d in this course                                                                                        |                                                                                   |                                                              |                                                                 |
| ☐ edcaps (0)<br>☐ supervisory (0)      | Progress |                                                        | 0%                      |                                                                     |                                                                                                    |                                                                                   |                                                              |                                                                 |
|                                        |          |                                                        | Lau                     | nch course                                                          |                                                                                                    |                                                                                   |                                                              |                                                                 |

#### 2.2 <u>REGISTER IN TRANSERVE WEBSITE</u>

Access the ED/TRANServe website

Click this link ED TRANSERVE

- to access the TRANServe log-in screen
- Click "Register" to register within the TRANServe system

Complete the Registration form

- User your ED email address as your username and enter your desk phone number
- Click "Register"

| artment of Transportation   |                                                                                | U.S. Department of Transportation |   |
|-----------------------------|--------------------------------------------------------------------------------|-----------------------------------|---|
|                             |                                                                                |                                   | ł |
| * indicates required field. |                                                                                |                                   |   |
| Register Account In         | formation                                                                      |                                   |   |
| "User Name:                 | john doe@ed gov                                                                |                                   |   |
| "First Name:                | john                                                                           |                                   |   |
| Middle Name:                | Middle Name                                                                    |                                   |   |
| "Last Name:                 | doe                                                                            |                                   |   |
| *Agency/Mode:               | ED 🗸                                                                           |                                   |   |
|                             | Agency options will show once your Government Email Address has been validated | -                                 |   |
| Phone Number:               | 111-222-3333 ×                                                                 |                                   |   |

After completing the registration form, the system will generate a generic password that will be sent to your ED email address, and you will be returned to the "Log In" screen. Enter your username as your ED email address and enter the generic password that you received from the TRANServe system.

- Click "Log In" after entering your username and password

| U.S. Department of Transportation |                                                                                                    |        |
|-----------------------------------|----------------------------------------------------------------------------------------------------|--------|
| * indicatos roquirod field        |                                                                                                    |        |
| Login                             |                                                                                                    |        |
| *User Nam                         | john.doe@ed.gov                                                                                                    |        |
| *Passwor                          |                                                                                                    |        |
|                                   | Log In Forgot Pass                                                                                                    | sword? |
|                                   | Not registered yet? Register                                                                                                    |        |
|                                   | **WARNING**WARNING***WARNING**                                                                                                    |        |
|                                   | You are accessing a U.S. Government information system, which includes this computer, the computer network on which it is connected, all other computers connected to this network, and all storage media connected to this computer or other computers on this network. This information system is provided for U.S Government use only. Unauthorized or improper use of this information may result in disciplinary action, as well as civil and criminal penalties. By using this information system you consent to the following: | ^      |
|                                   | <ol> <li>You have no reasonable expectation of privacy regarding any communications or data transiting<br/>this network or stored in this information system.</li> </ol>                                                                                                    | ~      |
|                                   | **WARNING**WARNING***WARNING**                                                                                                    |        |

After Logging in, you will enter the "Rules of Behavior" screen. Please read the Rules of Behavior information and click "I Agree."

| Q<br>U.S. Departme | nt of Transportation                                                                                                    | U.S. Department of Transpor                                                                                                    |
|--------------------|----------------------------------------------------------------------------------------------------|----------------------------------------------------------------------------------------------------|
|                    |                                                                                                    |                                                                                                    |
|                    | Rules of Behavior                                                                                                    |                                                                                                    |
|                    | <ol> <li>The OST information systems network is intended for official government use only. Limited personal use may be authorized at the d</li> <li>OST information systems cannot be used for commercial purposes, for financial gain, or in support of "for profit" non-government ac</li> <li>OST information systems are the property of the Federal government. DOT owns the data stored on these systems, including all endeemed personal.</li> <li>Sensitive information will not be transmitted at a level higher than what the system is approved for.</li> <li>Information that was obtained via the DOT systems will not be divulged outside of government channels without the express permiss.</li> <li>Any activity that would discredit DOT, including seeking, transmitting, collecting, or storing defamatory, discriminatory, obscene, han material is not permitted.</li> <li>Any activity that violates Federal laws for information protection (e.g., hacking, spamming, etc.) is not permitted.</li> <li>Virus protection tools must be installed and kept current on any and all machines from which the network is accessed.</li> <li>Any security problems, password compromises, or anomalies in system performance must be reported immediately to security presidential stored to security presidential stored and kept current on any and all machines from which the network is accessed.</li> </ol> | scretion of the supervisor.<br>tivities.<br>nail messages and information, even thos<br>sion of the data owner.<br>assing, or intimidating messages or<br>annel. |
|                    |                                                                                                    | I Agree I Do Not Agree                                                                                                    |

### 2.3 CHANGE PASSWORD

Once logged in, change your password by selecting "Change Password."

|      |                     |                    |             | 7                                                | 3. Dep |
|------|---------------------|--------------------|-------------|--------------------------------------------------|--------|
| Home | Transit Application | Approval Section 1 | Utilities 🗸 | Admin 🗸                                          |        |
|      |                     |                    | Parking     | and Transit Benefit Public Website Version v 3.0 |        |
|      |                     |                    |             | Transit Benefit Application                      |        |
|      |                     |                    |             | 🌣 My Account                                     |        |
|      |                     |                    |             | Change Password                                  |        |
|      |                     |                    |             | Agency Reports                                   |        |
|      |                     |                    |             |                                                  |        |

| *Current Password:     | Current pacsword                                                                                                    | Show Hint |
|------------------------|----------------------------------------------------------------------------------------------------|-----------|
| *Create New Password:  | New password                                                                                                    |           |
| *Confirm New Password: | Confirm New password                                                                                                  |           |
| "Create a Hint:        | Hint                                                                                                    |           |
|                        | A hint is a meaningful personal association to help you remember your password.                                       |           |
|                        | Password must be at least 12 characters long<br>No password character may be repeated more than 1 time(s) in sequence |           |
|                        | Password must contain characters from at least 4 of the following categories.<br>• Uppercase characters (A through Z) |           |
|                        | Lowercase characters (a through z)     Base 10 digits (0 through 9)     Non-alrobabic characters (for example 1.5.%)  |           |
|                        | Password will expire 60 days after being set<br>Passwords cannot be reused within the last 24 changes.                |           |
|                        |                                                                                                    |           |

Complete the "Change Password" form and click submit.

Once you have successfully changed your password, a message will be displayed on the top of the screen that says, "Your Password has been successfully changed."

|                             | Your Password has been successfully changed.<br>Use your Usemame and New Password to login to the system |
|-----------------------------|----------------------------------------------------------------------------------------------------|
| * indicates required field. |                                                                                                    |
| Login                       |                                                                                                    |
| "User Name:                 | Government Email Address                                                                                 |
| "Password:                  | Enter password                                                                                           |
|                             | Log In Forgot Password?                                                                                  |
|                             | Not registered yet? Register                                                                             |
|                             | **WARNING****WARNING***                                                                                  |

- Enter username and password and log in

#### 2.4 <u>COMPLETE AND SUBMIT ONLINE APPLICATION</u>

There are three options within the **Home** screen:

- Transit Benefit Application directs user to Transit Application screen where the participant can select an action to request information, withdraw from the program, address/SMARTrip change, and/or certify/enroll.
- My Account Allows users to change personal information. Users can use this option to change their name and phone number.
- Change Password Allows user to change password.

In the TRANServe Home page, select "Transit Benefit Application."

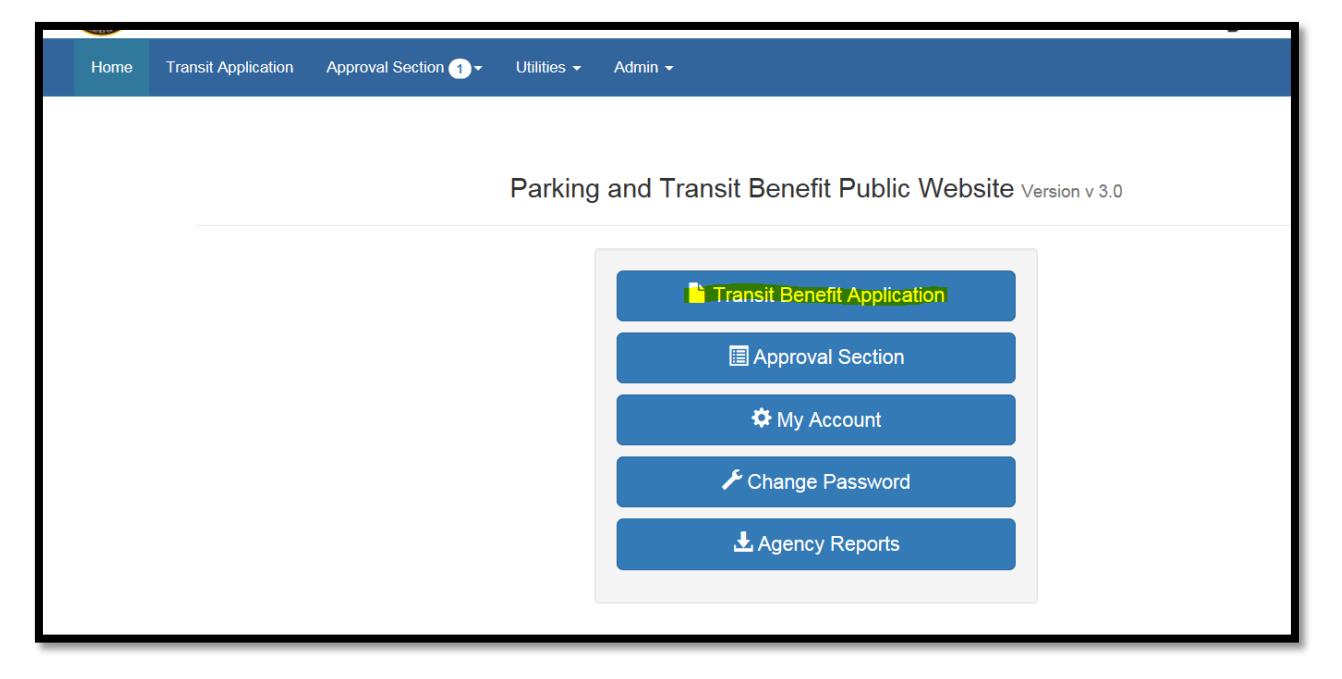

On the next screen, there are 4 options:

- Request for Information: Choose this option for any questions regarding the transit program.
- Withdraw from the Program: Choose this option to withdraw from ED's transit benefit program.
- Address/SMARTrip Change: Choose this to change SMARTrip card information.
- Certify/Enroll: Choose this option for new users, annual recertification, or increasing/decreasing benefits.

Click the radio button on "Certify/Enroll" to enroll as a new user

- Click Continue

| Select an Action to Continu | Employer: Department of Education      |
|-----------------------------|----------------------------------------|
|                             | Employer: Department of Education      |
|                             | Request Information ?                  |
|                             | ○ Withdraw from the Program </p        |
|                             | ○ Address/Smartrip Change <sup>3</sup> |
|                             |                                        |
|                             |                                        |
|                             | Continue                               |

#### YOU MUST AGREE TO THE TERMS AND CONDITIONS OF THE TRANSIT BENEFIT PROGRAM TO PROCEED WITH THE APPLICATION.

|                                                            | WARNING !                                                                                                    |
|------------------------------------------------------------|----------------------------------------------------------------------------------------------------|
| This certification<br>punishable unde<br>and including dis | concerns a matter within the jurisdiction of an agency of the United States. Making a false, fictitious, or fraudulent certification may constitute criminal viola<br>or Title 18, United States Code, Section 1001, by imprisonment up to five years and fines up to \$10,000 for each offense, and/or agency disciplinary actions<br>missal. |
| - I certify that                                           | I am employed by the U.S. Federal Government.                                                                                                    |
| - I certify that                                           | I am not named on a federally subsidized parking permit at this or any other federal agency.                                                                                                    |
| - I certify that<br>or transfer it t                       | I am eligible for a public transportation fare benefit, will use it for my daily commute to and from work by public transit or vanpool, and will not give<br>to anyone else.                                                                                                    |
| - I certify that<br>transit exceed<br>designated fo        | in any given month, I will not use the Government-provided transit benefit in excess of the statutory limit. If my commuting costs per month on pub<br>d the month statutory limit, then I will supplement those additional costs with my own funds rather than use a Government-provided transit benefit<br>or use in a future month.         |
| - I certify that<br>sickness, vac<br>following mor         | I will not claim the transit benefit in excess of my actual monthly commuting expense. If at anytime during a given month I am out of work due to<br>ation or any other reason, on official travel, or use a private vehicle for commuting, I will claim less and adjust the amount of my transit benefit the<br>nth if appropriate.           |
| - I certify that                                           | my parking fees are not included in the computation of the daily, weekly or monthly commuting costs for my transit benefit.                                                                                                    |
|                                                            | L Agree L Do Not Agr                                                                                                    |

Read the terms and conditions of the Transit Benefit Program.

- Click "I Agree" to proceed with the Transit Benefit Application Worksheet.

In the Transit Benefit Application Worksheet, below are the following options for the "Reason for Certification" field:

- Address or SmarTrip® Card Number Change allows the participant to change the SMARTrip card number and address information.
- **Agency** not applicable
- Annual Certification/Recertification allows the participant to submit an Annual Recertification application.
- New Transit Benefit Participant This is for employees who want to participate in ED's transit program.
- **Rate Change** This is for participants who want to change the rate of their commuting expenses.
- Vendor and Rate Change For participants who want to change both the vendor and rate of their commute.

For all new employees, please choose the option "New Transit Benefit Participant."

| * indicates required field.                                                                                                    |                                                                                            |   |  |  |  |
|----------------------------------------------------------------------------------------------------|--------------------------------------------------------------------------------------------|---|--|--|--|
| Certify/Enroll                                                                                                    |                                                                                            |   |  |  |  |
| C Transit Benefit Application Workshe                                                                                          | ret                                                                                        |   |  |  |  |
| All Transit Benefit Program Applicants are re                                                                                  | equired to certify the "Total Monthly Expense" of their Home to Work Mass Transit Commute. |   |  |  |  |
| Parking fees are not eligible for the trans                                                                                    | t benefit and must not be included in "Total Monthly Expense".                             |   |  |  |  |
| Instructions: To calculate your "Total Month                                                                                   | ly Expense"                                                                                |   |  |  |  |
| a. Select your transportation method(s)                                                                                        | a. Select your transportation method(s)                                                    |   |  |  |  |
| b. Enter the following information in the "To Work" and "From Work" row(s) of each transportation method:                      |                                                                                            |   |  |  |  |
| i. Name of Company for your me                                                                                                 | i. Name of Company for your method of transportation (Metro, BART, Subway)                 |   |  |  |  |
| ii. Daily or Monthly Expense                                                                                                   |                                                                                            |   |  |  |  |
| iii. Number of days you routinely work in a month                                                                              |                                                                                            |   |  |  |  |
| c. If you purchase a Monthly pass, divide the price of the pass by 2, and enter the information in the Monthly Expense column. |                                                                                            |   |  |  |  |
| <ul> <li>d. The Total Monthly Expense value automatically populates</li> </ul>                                                 |                                                                                            |   |  |  |  |
| *Reason for Certification:                                                                                                    |                                                                                            |   |  |  |  |
|                                                                                                    | Address or SmarTrip® Card Number Change                                                    |   |  |  |  |
|                                                                                                    | Annual Certification/Recertification                                                       |   |  |  |  |
|                                                                                                    | New Transit Benefit Participant                                                            |   |  |  |  |
| Civilian/Military: 🚱                                                                                                    | Vendor and Rate Change                                                                     |   |  |  |  |
| Work Status:                                                                                                    | Full Time                                                                                  | 8 |  |  |  |

In the Civilian/Military field, choose the Civilian option.

In the "Work Status" field, choose the best option that best suits your employment status:

- **Full Time** for full-time employees.
- **Part Time** for part-time employees.
- Intern for interns and volunteer interns.

| Civilian/Military: 🕄 | CIVILIAN  | ~        |  |
|----------------------|-----------|----------|--|
| Work Status:         | Full Time | <b>~</b> |  |

In the Transit Benefit Transportation Methods, choose the following options:

- **Bus** local metropolitan transportation busses.
- Other Bus commuter Buses.
- Rail local metropolitan train services, i.e., MARTA, BART, WMATA, etc...
- Other Methods other train services, i.e., VRE, MARC, Fairy, etc...
- **Vanpool** a ride-sharing service that includes two or more members commuting together.

Please click on the appropriate tab to add a transportation method. Below is an illustration of the transportation method tabs. Highlighted in dark blue, both Rail and Other Method tabs are actively added.

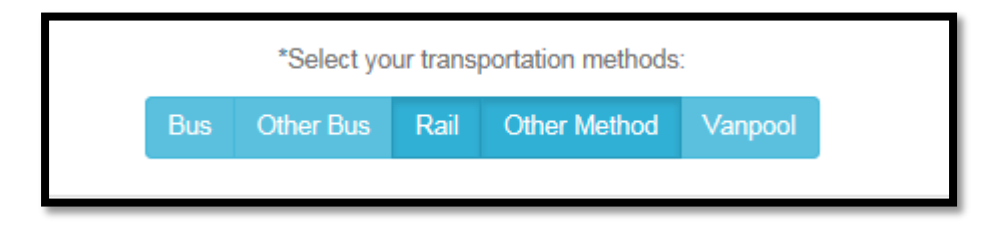

Complete the following fields of the Transit Benefit Transportation Method section:

- Name of Company enter the name of your transportation services company, i.e., Metro, MARC, VRE, etc...
- **Daily Expense** enter the amount of daily commuting expense in both fields, rail to work and rail from work. The monthly expense field will automatically calculate once all daily and days per month fields are completed.
- **Days per Month** the program is based on a 20-day work schedule per month. Enter how many days you will be commuting to work. Please account for your telework schedule within this section. For example, if you telework one (1) day per week, which is a total of four (4) days per month, and subtract it from the 20-day monthly work schedule, this will provide the amount of "Days per Month" that you will be commuting to work.

| Befind work schedule examples:   • If you work a Basic schedule of 8-hours per day, the average amount of 20 Days can be entered into the Days per Month column   • If you work a Compressed schedule of 10-hour days, the average amount of 16 Days can be entered into the Days per Month column   • If you work a Compressed schedule of 10-hour days, the average amount of 16 Days can be entered into the Days per Month column   • If you work a Compressed schedule of 10-hour days, the average amount of 16 Days can be entered into the Days per Month column   • If you work a Compressed schedule of 10-hour days, the average amount of 16 Days can be entered into the Days per Month column   • If you work a Compressed schedule of 10-hour days, the average amount of 16 Days can be entered into the Days per Month column   • If you work a Compressed schedule of 10-hour days, the average amount of 16 Days can be entered into the Days per Month column   • If you work a Compressed schedule of 10-hour days, the average amount of 16 Days can be entered into the Days per Month   • If you work a Compressed schedule of 10-hour days, the average amount of 16 Days can be entered into the Days per Month   • If you work a Compressed schedule of 10-hour days, the average amount of 16 Days can be entered into the Days per Month   • Rail to Work:   Metro   • Rail from Work:   Metro   • Name of Company   • Daily Expense   • Days per Month   Monthly Expense   • Tain   VRE   • Name of Company   • Daily Expense   • Days per Month   Monthly Expense   • Days per Month   Monthl                                                                                                    | Iways follow your Agency work schedule                                                                                                    | policy for specific guidance on the Days                                                                                                    | per Month entry.                                                                                                    |                                                                 |                 |
|----------------------------------------------------------------------------------------------------|----------------------------------------------------------------------------------------------------|----------------------------------------------------------------------------------------------------|----------------------------------------------------------------------------------------------------|-----------------------------------------------------------------|-----------------|
| • If you work a Basic schedule of 8-hours per day, the average amount of 20 Days can be entered into the Days per Month column • If you work a Compressed schedule of 0-hour days, the average amount of 18 Days can be entered into the Days per Month column • If you work a Compressed schedule of 0-hour days, the average amount of 18 Days can be entered into the Days per Month column • If you work a Compressed schedule of 0-hour days, the average amount of 18 Days can be entered into the Days per Month column • If you work a Compressed schedule of 0-hour days, the average amount of 18 Days can be entered into the Days per Month column • If you work a Compressed schedule of 0-hour days, the average amount of 18 Days can be entered into the Days per Month column • If you work a Compressed schedule of 0-hour days, the average amount of 18 Days can be entered into the Days per Month column • If you work a Compressed schedule of 0-hour days, the average amount of 18 Days can be entered into the Days per Month column • If you work a Compressed schedule of 0-hour days, the average amount of 18 Days can be entered into the Days per Month column • If you work a Compressed schedule of 0-hour days, the average amount of 18 Days can be entered into the Days per Month • If you work a Company • Select your transportation methods: • Select your transportation methods: • Select your transportation methods: • Select your transportation methods: • Name of Company • Daily Expense • Daily Expense • Days per Month • Monthy Expense • Daily Expense • Days per Month • Monthy Expense • Days per Month • Monthy Expense • Monthy Expense • Days per Month • Monthy Expense • Monthy Expense • Days per Month • Monthy Expense • Monthy Expense • Days per Month • Monthy Expense • Days per Month • Monthy Ex | Defined work schedule examples:                                                                                                    |                                                                                                    |                                                                                                    |                                                                 |                 |
| Bus       Other Bus       Rail       Other Method       Vanpool         Rail to Work:       Metro       \$ 1.85       16       \$ 26.40         Name of Company       Daily Expense       Days per Month       Monthly Expense         Rail from Work:       Metro       \$ 1.65       16       \$ 26.40         Name of Company       Daily Expense       16       \$ 26.40         Name of Company       Daily Expense       16       \$ 26.40         Name of Company       Daily Expense       16       \$ 26.40         Name of Company       Daily Expense       Days per Month       Monthly Expense         Deter Method to Work       Train       VRE       \$ 8.55       18       \$ 136.80         Name of Company       Daily Expense       Days per Month       Monthly Expense         Deter Method from Work       Train       VRE       \$ 8.55       16       \$ 136.80         Name of Company       Daily Expense       Days per Month       Monthly Expense                                                                                                    | <ul> <li>If you work a Basic schedule of 8-hd</li> <li>If you work a Flex Schedule of 9-hoi</li> <li>If you work a Compressed schedule</li> <li>If you telecommute or work part time</li> </ul> | ours per day, the average amount of 20 E<br>urs per day, the average amount of 18 D<br>of 10-hour days, the average amount of<br>a, enter the number of days you actually<br>*Select your t | lays can be entered into the Day<br>ays can be entered into the Days<br>16 Days can be entered into the<br>commute to/from work.<br>ransportation methods: | s per Month column<br>per Month column<br>Days per Month column |                 |
| Rail to Work:Metro\$ 1.6516\$ 26.40Name of CompanyDaily ExpenseDays per MonthMonthly ExpenseRail from Work:Metro\$ 1.6516\$ 28.40Name of CompanyDaily ExpenseDays per MonthMonthly ExpenseDiter Method to WorkVRE\$ 8.5516\$ 136.80TrainVRE\$ 8.5516Days per MonthOther Method from WorkVRE\$ 8.5516\$ 136.80TrainVRE\$ 8.5516Days per MonthSther Method from WorkVRE\$ 8.5516\$ 136.80Monthly ExpenseDaily ExpenseDays per MonthMonthly ExpenseSther Method from WorkVRE\$ 8.5516\$ 136.80Mame of CompanyDaily ExpenseDays per MonthMonthly Expense                                                                                                    |                                                                                                    | Bus Other Bus F                                                                                                    | Cail Other Method Vanpoo                                                                                                    |                                                                 |                 |
| Name of Company       Daily Expense       Days per Month       Monthly Expense         Rail from Work:       Metro       \$ 1.65       16       \$ 26.40         Name of Company       Daily Expense       Days per Month       Monthly Expense         Dther Method to Work       YRE       \$ 8.55       16       \$ 136.80         Name of Company       VRE       \$ 8.55       16       \$ 136.80         Daily Expense       Daily Expense       Days per Month       Monthly Expense         Dther Method from Work       YRE       \$ 8.55       16       \$ 136.80         Train       VRE       \$ 8.55       16       \$ 136.80         Name of Company       Daily Expense       16       \$ 136.80         Daily Expense       Daily Expense       Days per Month       Monthly Expense                                                                                                    | Rail to Work:                                                                                                    | Metro                                                                                                    | \$ 1.65                                                                                                    | 16                                                              | \$ 26.40        |
| Rail from Work:       Metro       \$ 1.65       16       \$ 26.40         Name of Company       Daily Expense       Days per Month       Monthly Expense         Other Method to Work       VRE       \$ 8.55       16       \$ 136.80         Name of Company       Daily Expense       Days per Month       Monthly Expense         Other Method to Work       VRE       \$ 8.55       16       \$ 136.80         Monthly Expense       Daily Expense       Days per Month       Monthly Expense         Other Method from Work       VRE       \$ 8.55       16       \$ 136.80         Train       VRE       \$ 8.55       16       \$ 136.80         Name of Company       Daily Expense       Days per Month       Monthly Expense                                                                                                    |                                                                                                    | Name of Company                                                                                                    | Daily Expense                                                                                                    | Days per Month                                                  | Monthly Expense |
| Name of Company     Daily Expense     Days per Month     Monthly Expense       Dther Method to Work     VRE     \$ 8.55     16     \$ 136.80       Train     VRE     \$ 8.55     Daily Expense     Days per Month       Dther Method from Work     VRE     \$ 8.55     16     \$ 136.80       Dther Method from Work     VRE     \$ 8.55     16     \$ 136.80       Dther Method from Work     VRE     \$ 8.55     16     \$ 136.80       Monthly Expense     Daily Expense     Days per Month     Monthly Expense                                                                                                    | Rail from Work:                                                                                                    | Metro                                                                                                    | \$ 1.65                                                                                                    | 16                                                              | <b>\$</b> 26.40 |
| Sther Method to Work       VRE       S 8.55       16       S 136.80         Name of Company       Daily Expense       Days per Month       Monthly Expense         Other Method from Work       VRE       S 8.55       16       S 136.80         Train       VRE       S 8.55       16       S 136.80         Monthly Expense       Daily Expense       Days per Month       Monthly Expense                                                                                                    |                                                                                                    | Name of Company                                                                                                    | Daily Expense                                                                                                    | Days per Month                                                  | Monthly Expense |
| Train       VRE       \$ 8.55       16       \$ 136.80         Name of Company       Daily Expense       Days per Month       Monthly Expense         Other Method from Work       VRE       \$ 8.55       16       \$ 136.80         Train       VRE       \$ 8.55       16       \$ 136.80         Name of Company       Daily Expense       Days per Month       Monthly Expense         Daily Expense       Daily Expense       Days per Month       Monthly Expense                                                                                                    | Other Method to Work                                                                                                    |                                                                                                    |                                                                                                    |                                                                 |                 |
| Name of Company     Daily Expense     Days per Month     Monthly Expense       Other Method from Work     VRE     \$ 8.55     16     \$ 136.80       Name of Company     Daily Expense     Days per Month     Monthly Expense                                                                                                    | Train                                                                                                    | VRE                                                                                                    | \$ 8.55                                                                                                    | 16                                                              | \$ 136.80       |
| VRE     \$ 8.55     16     \$ 136.80       Name of Company     Daily Expense     Days per Month     Monthly Expense                                                                                                    |                                                                                                    | Name of Company                                                                                                    | Daily Expense                                                                                                    | Days per Month                                                  | Monthly Expense |
| Train     VRE     \$ 8.55     16     \$ 136.80       Name of Company     Daily Expense     Days per Month     Monthly Expense                                                                                                    | Other Method from Work                                                                                                    |                                                                                                    |                                                                                                    |                                                                 |                 |
| Name of Company         Daily Expense         Days per Month         Monthly Expense                                                                                                    | Train                                                                                                    | VRE                                                                                                    | \$ 8.55                                                                                                    | 16                                                              | \$ 136.80       |
|                                                                                                    |                                                                                                    | Name of Company                                                                                                    | Daily Expense                                                                                                    | Days per Month                                                  | Monthly Expense |

In the Transit Benefit Program Application section, please enter your work information:

- Name, Email, and Common Identifier this section will be prepopulated.
- Work Phone enter your desk phone number.
- Admin enter the appropriate principal office for which you work.
- Work Address enter your work location address.

| C Transit Benefit Program Application | n                                                                                                    |                   |                  |
|---------------------------------------|----------------------------------------------------------------------------------------------------|-------------------|------------------|
| *Last 4 SSN: 😡                        | ****                                                                                                    |                   |                  |
| Name:                                 | MURRISH<br>(Last)                                                                                                    | SIDNEY<br>(First) | N<br>(Middle)    |
| Email Address:                        | Sidney.Murrish@ed.gov                                                                                                    | "Work Phone: 🧿    | 202-260-8354     |
| Common Identifier: 🥹                  | EDUCATION                                                                                                    |                   |                  |
| Department of Education               |                                                                                                    |                   |                  |
| *Select Your Agency: 🥹                | ED 🗸                                                                                                    | *Region: 🤤        | DC               |
| *Admin: 9                             | ОМ                                                                                                    |                   |                  |
|                                       | Populates from Select Your Agency<br>I certify that my usual <b>monthly Transit</b><br>This field is automatically calculated | \$ 205.20         |                  |
| Work Information                      |                                                                                                    |                   |                  |
| *Work Address:                        | 400 MARYLAND AVENUE SW                                                                                                    |                   |                  |
| *Work City:                           | DISTRICT OF COLUMBI.                                                                                                    | *Work State: DC V | *Work Zip: 20202 |

Complete the Residence Information and the Approver Information section of the application.

- **First Approver (Executive Officer)** First Approver is the name of the Executive Officer for your Principal Office
- Click the blue "Select" button to choose the appropriate First Approver.
- Manager/Fund Certifier choose "COORDINATOR ED TRANSIT BENEFIT."
- **Points of Contact** all names are under DeNeen Rapley. Please choose the appropriate region.
- Manager Phone not required.
- **SMARTrip® Card Number** participants using only SMARTrip Benefits, enter your SMARTrip card number.
- **TRANSERVE Credit Card** participants using the TRANServe Credit card, should enter "NA." For participants splitting their benefits between SMARTrip Benefit and TRANServe Credit card, enter your SMARTrip card number.
- **Comment section for Agency Approver** for participants splitting their benefits between a SMARTrip card and a TRANServe Credit card, please include a statement of how you would like your benefits separated in the comment box.

Example: "I would like my benefits split in the following way: SMARTrip Card: \$100 and TRANServe Card: \$170."

| Residence Information           |                                                                                    |                            |                                                             |
|---------------------------------|------------------------------------------------------------------------------------|----------------------------|-------------------------------------------------------------|
| *Address:                       | 123 Idontknow Street                                                               |                            |                                                             |
| *City:                          | Address 2 Somewhere                                                                | *State: WI V               | *Zip: 11111                                                 |
| Approver Information            |                                                                                    |                            |                                                             |
| *First Approver: 🕄              | DAVIS, WANDA Select                                                                | *Manager/Fund Certifier: 🕄 | COORDINATOR ED TRANS Select                                 |
|                                 | Click the Select button to select First<br>Approver                                |                            | Click the Select button to select<br>Manager/Fund Certifier |
| *Point of Contact: 😡            | DENEEN RAPLEY ROSE Select<br>Click the Select button to select Point of<br>Contact | Manager Phone: 🥹           |                                                             |
|                                 |                                                                                    |                            |                                                             |
| *SmarTrip Card Number: 🕄        | NA                                                                                 |                            |                                                             |
| Comment for Agency Approvers: 🥑 |                                                                                    |                            |                                                             |
|                                 | You have <b>1995</b> characters remaining                                          |                            |                                                             |

# **3 WITHDRAWAL PROCESS**

#### 3.1 WITHDRAWING FROM THE PROGRAM

To withdraw from the transit benefit program, choose the option "**Withdraw from the Program**" on the "Select an Action to Continue" screen.

| Select an Action to | continue                          |    |
|---------------------|-----------------------------------|----|
|                     | Employer: Department of Education |    |
|                     | Request Information               |    |
|                     | ( Withdraw from the Program       |    |
|                     | Address/Smartrip Change           |    |
|                     | Certify/Enroll O                  |    |
|                     | Control                           | 10 |

In the Withdraw screen, complete the following fields:

- Withdrawal Date enter your effective withdrawal date. This will be the date that your benefits will be deactivated.
- First Approver Your Principal Office Executive Officer's name.
- Manager/Fund Certifier Choose "Coordinator ED Transit Benefits".

| ndicates required field.        |                                                          |          |  |  |
|---------------------------------|----------------------------------------------------------|----------|--|--|
| Withdraw from the Program       |                                                          |          |  |  |
| Last 4 SSN:                     | ***                                                      |          |  |  |
| Name:                           |                                                          | •        |  |  |
|                                 | (Last) (First)                                           | (Middle) |  |  |
| Email Address:                  |                                                          |          |  |  |
| Agency/Mode:                    | Department of Education (ED)                             |          |  |  |
| "Work Phone: 🕑                  | 202-260-8354                                             |          |  |  |
| *Withdrawal Date:               |                                                          | =        |  |  |
|                                 | Click the Calendar to select a Withdrawal Date           |          |  |  |
| *First Approver: 😧              |                                                          | Select   |  |  |
|                                 | Click the Select button to select First Approver         |          |  |  |
| *Manager/Fund Certifier: 📀      |                                                          | Select   |  |  |
|                                 | Click the Select button to select Manager/Fund Certifier |          |  |  |
|                                 |                                                          |          |  |  |
| Comment for Agency Approvers: 🕄 |                                                          |          |  |  |
|                                 | You have <b>1995</b> characters remaining                |          |  |  |

# 4 TRANServe CREDIT CARD

#### 4.1 TRANServe CREDIT CARD ACTIVATION

- 1. All cards are shipped directly to your home address listed on your application.
- 2. Activate your card by calling U.S Bank Customer Service at 1-888-994-6722. You will need the following:
  - Work Zip code 20202
  - Purchase Limit Amount This information is the monthly commuting cost you entered in your Transit Benefit online application.
  - For credit card posting purposes, please purchase your tickets, passes, or other fare by the 4<sup>th</sup> of each month to prevent a disruption in your following month's benefit.

Your transit funds will be electronically deposited to your TRANServe Card on the 10<sup>th</sup> day of each month.

3. Select the "Credit" option when purchasing transit fare media.

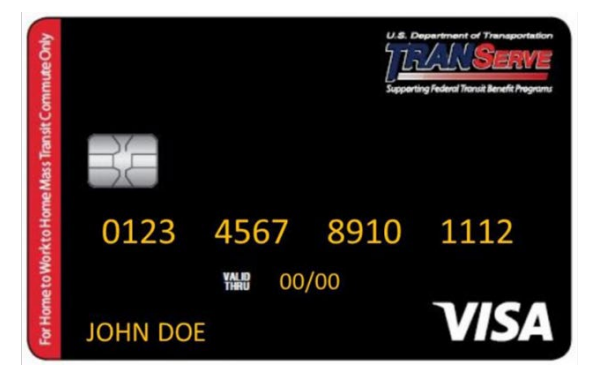

#### NOTE: TRANServe Credit Card Balance

#### Here are four ways to keep track of your account balance.

- 1. Mobile app1: download the U.S. Bank Access® Online Mobile app from the Apple App® or Google Play<sup>TM</sup> stores.
- 2. Log in to Access Online at access.usbank.com, then go to My Personal Information
- 3. Visit <u>access.usbank.com</u>
- 4. To hear your balance, call 1-888-994-6722 or 711 for people who are deaf or hard of hearing. You must have your TRANServe Credit Card number available before calling. Please contact the Transportation Services Branch if you do not have your card number.

# **5** APPLICATION PROCESS

#### 5.1 APPLICATION PROCESS FLOWCHART

The application process is a three-tier approval process. When an application is submitted, the Executive Officer will receive a generated email from the TRANServe system indicating that a new application has been submitted and is ready for approval. For each approval/disapproval, the participant will receive a generated email indicating the status of their application and whether it is approved/disapproved. Below is the three-tier approval process.

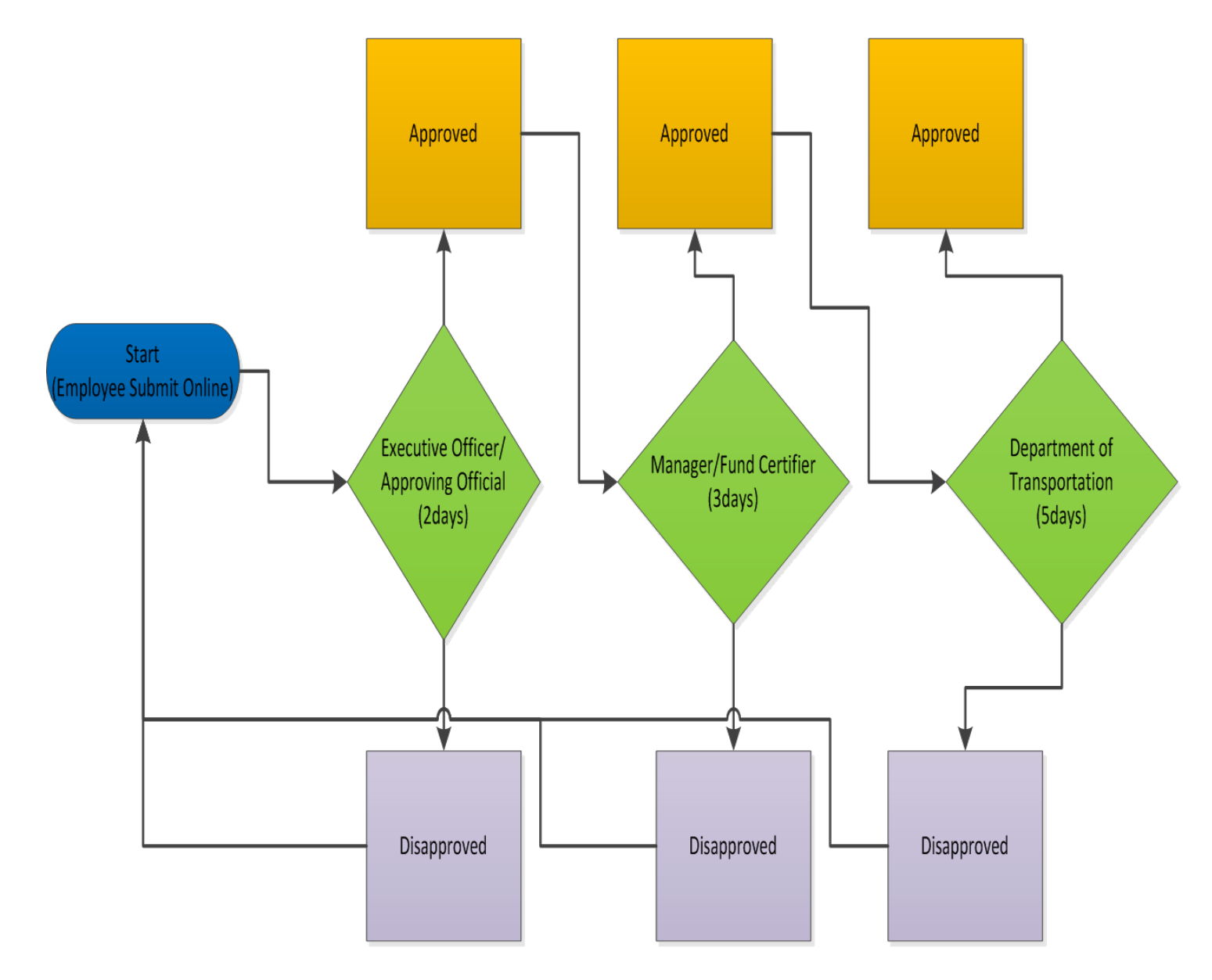

**SMARTrip Card Processing Timeframe** – 10 business days; funds will auto-load onto the card electronically (if applications are received and approved by DOT).

**TRANServe Card: Processing Timeframes** – TRANServe Card will take 7 to 10 business days to receive for new participants and twenty-four hours for replacement cards.

# 6 EXECUTIVE OFFICERS LIST (APPROVING OFFICIAL LIST)

**IMPORTANT NOTE:** The Executive Officer List (Approving Official) updates periodically. Click on the link to obtain the <u>Executive Officer List</u>. **\*\*Please do not select any of the Transportation Services Branch employees as your Approving Official**; doing so will significantly delay the processing of your application.